## 비디오를 디스크로 녹화하기

사용자 목록을 사용하여 정렬된 파일을 DVD 로 복사합니다.

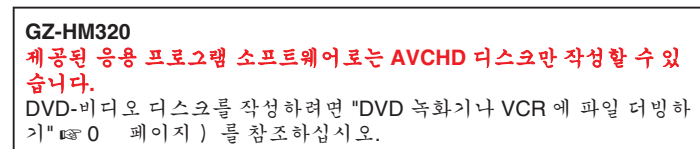

- 1 새 디스크를 PC 의 기록 가능한 DVD 드라이브에 넣습니다.
- 2 원하는 사용자 목록을 선택합니다.

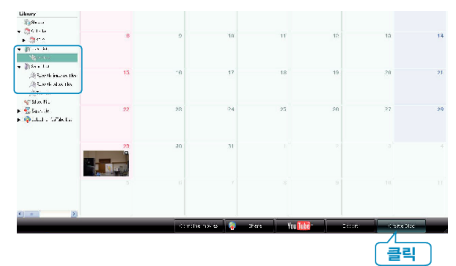

3 파일을 선택 방법을 선택합니다.

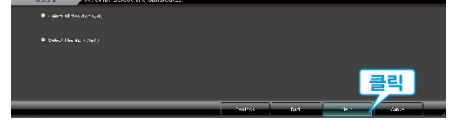

- "표시된 모든 파일 선택"을 선택하면 표시된 비디오만 디스크로 복사 됩니다.
- 단계 5 로 갑니다.
- "파일을 개별적으로 선택"을 선택하는 경우 단계 4 로 갑니다.
- 4 ("파일을 개별적으로 선택"을 선택한 경우) 디스크에 복사할 파일을 순 서대로 선택합니다.

| Since weakshows, to canon                                | L 12 2                                                                                                    |
|----------------------------------------------------------|----------------------------------------------------------------------------------------------------|
| And the the newspace Andrews in Andrews and the Andrews  |                                                                                                    |
| Constantion tempt Sup 2 Sons U trop 4 Sons 5 Sons 5 Sons |                                                                                                    |
|                                                          | দ্বন্থ আ                                                                                                    |
| United                                                   | Yeah. South                                                                                                    |
|                                                          |                                                                                                    |
| 끌기                                                       |                                                                                                    |
|                                                          |                                                                                                    |
|                                                          |                                                                                                    |
|                                                          |                                                                                                    |
|                                                          |                                                                                                    |
| itep :: AVG D Scloot consideros edividually              |                                                                                                    |
| 0x0+# wa 039-0103.6 (# )                                 | Carlo Cardonio Ectubul                                                                                                    |
| Dras and Drop Res here.                                  |                                                                                                    |
| 물로 농기<br>                                                |                                                                                                    |
|                                                          |                                                                                                    |
|                                                          | 클릭                                                                                                    |
| 9+1-424                                                  | No. of Concession, No. of Concession, No. of Conces |

5 디스크의 톱 메뉴를 설정합니다.

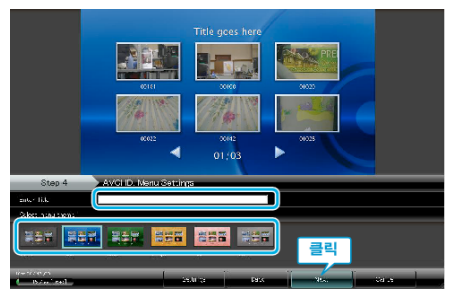

- 타이틀과 메뉴 배경을 설정합니다.
- **6** 디스크로 복사가 시작됩니다.

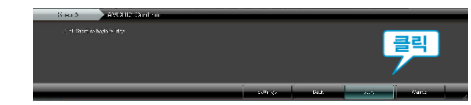

• 복사 후 "OK"를 누릅니다.

메모 : -

- 다음 종류의 디스크는 제공 소프트웨어 Everio MediaBrowser 에서 사용 할 수 있습니다.
  - DVD-R DVD-R DL DVD-RW DVD+R DVD+R DL DVD+RW
- Everio MediaBrowser 는 다음 디스크 포맷을 지원합니다: AVCHD
- UXP 녹화 모드에서 녹화된 비디오를 복사하여 AVCHD 디스크를 작성 할 때는 복사하기 전에 비디오를 XP 녹화 모드로 변환하여야 합니다. 그 러므로 다른 모드에서 녹화된 비디오를 복사할 때보다 시간이 더 걸릴 수도 있습니다.
- Everio MediaBrowser 플레이어로 디스크를 재생합니다. 제공된 Everio MediaBrowser 소프트웨어의 도움말 파일을 참조하여 조작하십시오.
- Everio MediaBrowser 의 도움말 파일을 보려면 Everio MediaBrowser 의 메뉴 표시줄에서 "도움말"을 선택하거나 자판의 F1을 누르십시오.

| F1 |
|----|
|    |
|    |
|    |
|    |

• 제공 소프트웨어 Everio MediaBrowser 에 문제가 있으면 "픽셀라 사용 자 지원센터"로 연락하시기 바랍니다.